# FHA Connection: How to Obtain a User ID and Password

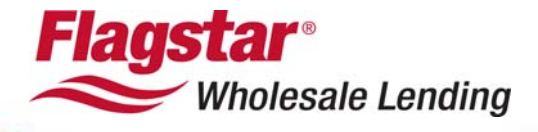

# TABLE OF CONTENTS

| FHA CONNECTION                                               | 2        |
|--------------------------------------------------------------|----------|
| Types of User IDs                                            | 2        |
| Procedures to Issue IDs                                      | 2        |
| Obtaining an Application Coordinator User ID and Password    | 2        |
| Obtaining a Standard User ID and Password<br>Password Re-set | <b>7</b> |
| Assistance                                                   |          |

## **FHA Connection**

The FHA Connection provides FHA approved lenders and business partners with direct, secure, online access to the computer systems of the U.S. Department of Housing and Urban Development (HUD). Access to this system requires a user ID and password.

## Types of User IDs

There are two types of User IDs that can be requested for access to the **FHA Connection**:

- Application Coordinator
- Standard User

The only difference between an Application Coordinator and Standard User is that Application Coordinators have added administration functionality. This includes the administration of user IDs assigned under the company's lender ID and relationships with service bureaus. All other functions are the same for both Standard Users and Application Coordinators.

**NOTE:** Four application coordinator IDs may be assigned to a lending institution at any given time. However, there is no limit on the number of standard user IDs that may be assigned.

## Procedures to Issue IDs

The procedures to issue the two types of User IDs are completely different:

### Application Coordinator

• User IDs are sent to the CEO to determine whether or not the person requesting the Application Coordinator ID should be issued the User ID.

## Standard User

- Standard User IDs are retrieved by the Application Coordinator
- Consequently, a person in the company must be setup as an FHA Connection Application Coordinator in order to retrieve the Standard User IDs of others applying.

To inquire if anyone in your company is setup as an FHA Connection Application Coordinator, please send an e-mail to SFADMIN@hud.gov.

## Obtaining an Application Coordinator User ID and Password

Each organization must designate at least one and up to four employees to act as an Application Coordinator. Application Coordinators maintain the FHA Connection user IDs for the entire organization. If your organization already has a designated Application Coordinator, follow the instructions in this document for **Obtaining a Standard User ID and Password**.

To obtain an Application Coordinator User ID and Password, complete the following steps:

- 1. Go to the FHA Connection website at https://entp.hud.gov/clas/.
- 2. Under Getting Started, click on Registering a New User.

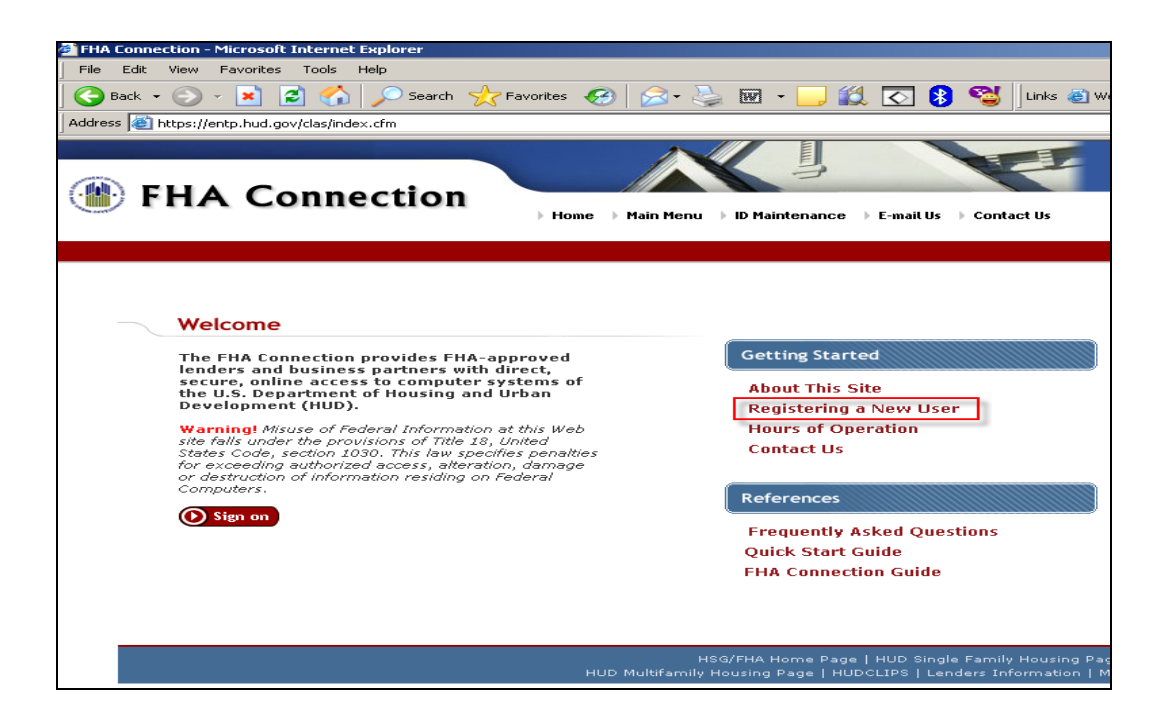

3. Click on the link to the Application Coordinator Registration form.

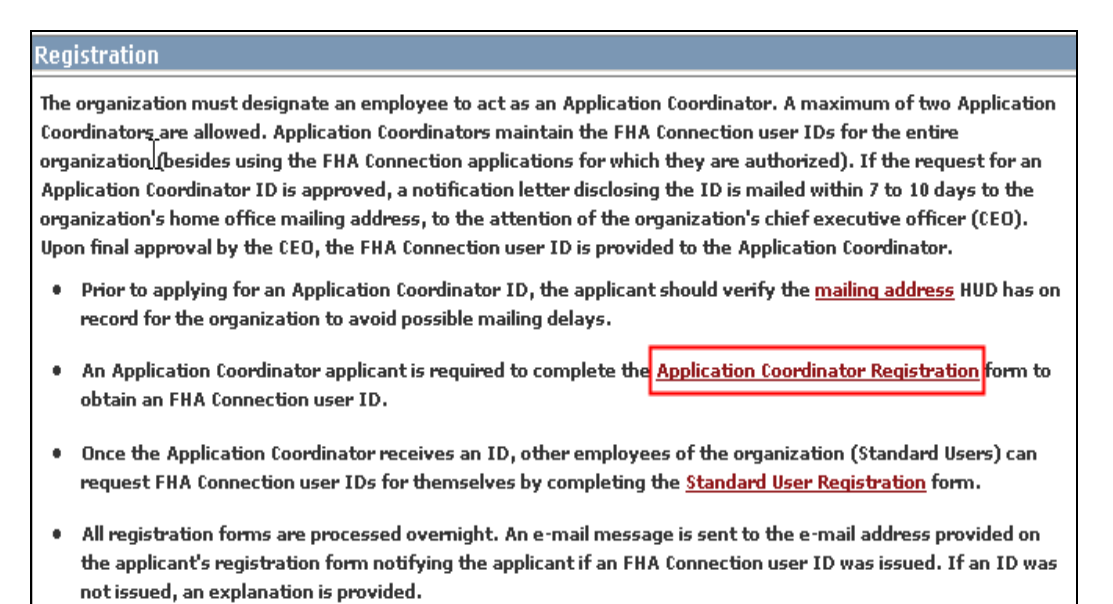

4. Follow the instructions and enter your personal information and e-mail address. Create a password. The password must contain six characters; letters and at least one number. Enter your **Mother's Maiden Name** for future verification.

| First Name:                                                                                                    |
|----------------------------------------------------------------------------------------------------|
| Middle Initial:                                                                                                    |
| Last Name:                                                                                                    |
| Social Security Number:                                                                                                    |
| Organization Name:                                                                                                    |
| Telephone Number:                                                                                                    |
| Provide your e-mail address.                                                                                                    |
| <ul> <li>Include your e-mail user name, the @ sign and [servicename.com/edu/org/net/etc.]. For exam<br/>hfdb84a@prodigy.com.</li> </ul>                                                                         |
| E-mail Address:                                                                                                    |
| Re-enter E-mail Address for Verification:                                                                                                    |
| Choose a Password.                                                                                                    |
| <ul> <li>You will enter your password each time you use this service. Your password must be exactly 6 c comprised of letters and at least one number (for example, brad83), and may include "-" and "</li></ul> |
| Password:                                                                                                    |
| Re-enter Password for Verification:                                                                                                    |
| For future verification, please provide your Mother's Maiden Name:                                                                                                    |

5. In the **Choose your System Applications** section, enter your FHA Branch ID number in the **Title II Lender ID** field. If the FHA Branch ID number is unknown, Brokers and Correspondents should contact their Branch Manager or company owner to request this information. **DO NOT** complete the **Service Bureau** Field.

| ( | hoo                                                                                                    | se your System Applications.      |       |                                     |   |                                |  |
|---|----------------------------------------------------------------------------------------------------|-----------------------------------|-------|-------------------------------------|---|--------------------------------|--|
| • | Please enter the appropriate ID(s) and click the corresponding box(es) to authorize access to the following FHA application(s). One ID must be chosen. |                                   |       |                                     |   |                                |  |
|   | Title                                                                                                    | 9 II Lender ID: Se                | rvice | Bureau:                             |   |                                |  |
| 1 | Autho                                                                                                    | orization for CHUMS Applications: |       |                                     |   |                                |  |
|   | V                                                                                                    | CAIVRS Authorization              | V     | Case Query                          | Π | Mortgage Insurance Certificate |  |
|   | V                                                                                                    | Case Transfer                     | 7     | Refinance Authorization             |   | Underwriter Registry           |  |
|   | Γ                                                                                                    | Underwriters                      |       | Origination/Escrow Closeout Reports |   | MIC/NOR List                   |  |
|   | Γ                                                                                                    | Mortgagee Performance Report      |       |                                     |   |                                |  |

- 6. In the **Authorization for CHUMS Applications** section, select the check boxes next to:
  - CAIVRS Authorization
  - Case Transfer
  - Case Query
  - Refinance Authorization

| Cho           | Choose your System Applications.                                                                                                    |            |                                     |  |                                |  |  |
|---------------|----------------------------------------------------------------------------------------------------|------------|-------------------------------------|--|--------------------------------|--|--|
| • Ple-<br>cho | <ul> <li>Please enter the appropriate ID(s) and click the corresponding box(es) to authorize access to the following FHA application(s). One ID must chosen.</li> </ul> |            |                                     |  |                                |  |  |
| ти            | tle II Lender ID:                                                                                                    | Service    | Bureau:                             |  |                                |  |  |
| Aut           | horization for CHUMS Application                                                                                                    | ons:       |                                     |  |                                |  |  |
| <b>.</b>      | CAIVRS Authorization                                                                                                    |            | Case Query                          |  | Mortgage Insurance Certificate |  |  |
| <b>•</b>      | Case Transfer                                                                                                    | <b>→</b> ▼ | Refinance Authorization             |  | Underwriter Registry           |  |  |
|               | Underwriters                                                                                                    |            | Origination/Escrow Closeout Reports |  | MIC/NOR List                   |  |  |
|               | Mortgagee Performance Rep                                                                                                    | ort        |                                     |  |                                |  |  |

- 7. Click the Add/Update radio buttons for:
  - Appraisal Processing
  - Case Number Assignment
  - Inspector Assignment

Click the **Update** radio button for:

Borrower/Address Change

| Appraisal Processing:  | © Add/Update ◀<br>○ Query (Read-Only)<br>○ Not Authorized | Case Number Assignment:  | ● Add/Update <del>4</del><br>○ Query (Read-Only)<br>○ Not Authorized |
|------------------------|-----------------------------------------------------------|--------------------------|----------------------------------------------------------------------|
| Insurance Application: | ○ Add/Update<br>○ Query (Read-Only)<br>ⓒ Not Authorized   | Inspector Assignment:    | ⊙ Add/Update<br>⊂ Query (Read-Only)<br>⊂ Not Authorized              |
| Nonprofits:            | ○ Query (Read-Only)<br>ⓒ Not Authorized                   | Escrow Closeout:         | ○ Add/Update<br>⊙ Not Authorized                                     |
| 203K Consultants:      | ○ Query (Read-Only)<br>ⓒ Not Authorized                   | Mortgage Credit Reject:  | ○ Add/Update<br>○ Query (Read-Only)<br>ⓒ Not Authorized              |
| Notice of Return:      | ○ Query (Read-Only)<br>ⓒ Not Authorized                   | Borrower/Address Change: | ● Update <del>&lt;</del><br>○ Query (Read-Only)<br>○ Not Authorized  |

- 8. In the **Authorization for Lender Approval Applications** section, check the boxes for:
  - Add Branch
  - Query Branch
  - Terminate Branch
  - Update Institution
  - Update Branch
  - Query Institution

| Auth     | orization for Lender Approval A | oplications:                |                         |
|----------|---------------------------------|-----------------------------|-------------------------|
| <b></b>  | Add Branch 🛛 🛶 🔽                | Terminate Branch 🛛 🔶 🔽      | Update Branch           |
| <b>—</b> | Query Branch 🛛 🛶 🔽              | Update Institution 🛛 🔶 🔽    | Query Institution       |
|          | Update Sponsor Relations 🛛 🗌    | Query Sponsor Relations 🛛 🗌 | Update Authorized Agent |
|          | Query Authorized Agent          |                             |                         |

- 9. In the Authorization for Neighborhood Watch Applications section, check the boxes for:
  - Summary Data
  - Loan Details

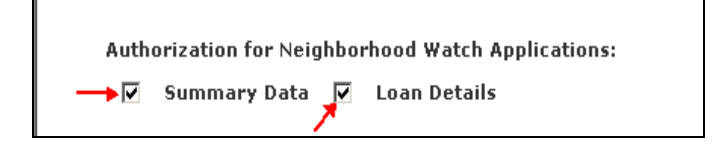

- 10. In the Authorization for Lender Assessment Subsystem Applications section, check the box for:
  - Submitter

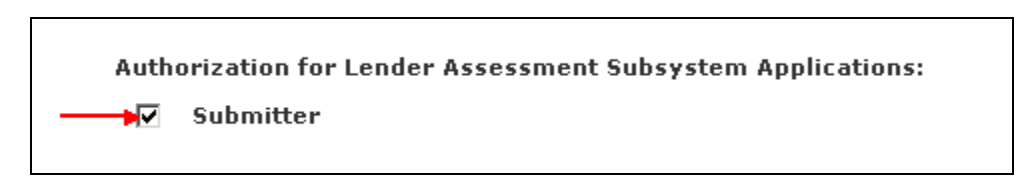

- 11. Any remaining fields **DO NOT** need to be completed.
- 12. Click Send at the bottom of the screen.

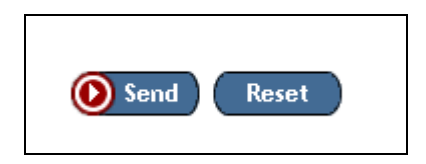

6

13. If the submission is successful, a message is displayed indicating that the application has been transmitted to FHA. If there is an error, a message is displayed indicating that the application has not been sent. Make the necessary corrections and resubmit.

If the request for an Application Coordinator ID is approved, a notification letter disclosing the ID is mailed within 7 to 10 days to the organization's home office mailing address, to the attention of the organization's Chief Executive Officer (CEO). Upon final approval by the CEO, an FHA Connection User ID is provided to the Application Coordinator.

#### Obtaining a Standard User ID and Password

The following instructions assume that at least one member of your company has Application Coordinator access to the FHA Connection.

To obtain a Standard User ID and Password to access FHA Connection, complete the following steps:

- 1. Go to the FHA Connection website at: https://entp.hud.gov/clas/.
- 2. Under Getting Started, click the Registering a New User link.

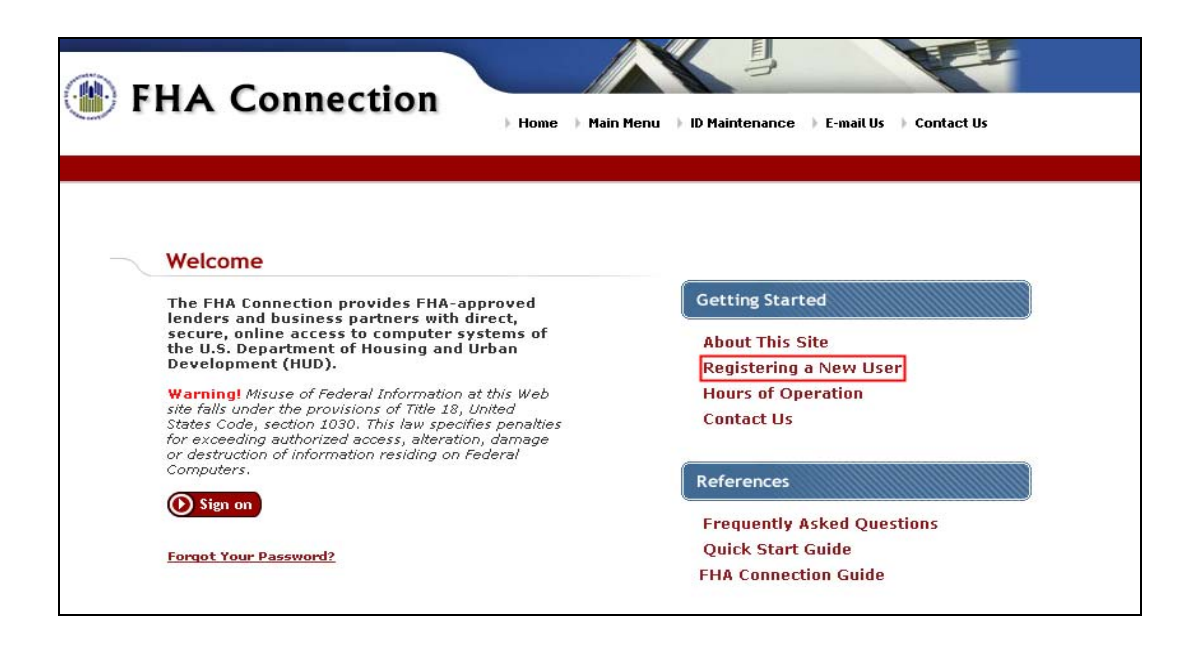

3. Click the Standard User Registration link.

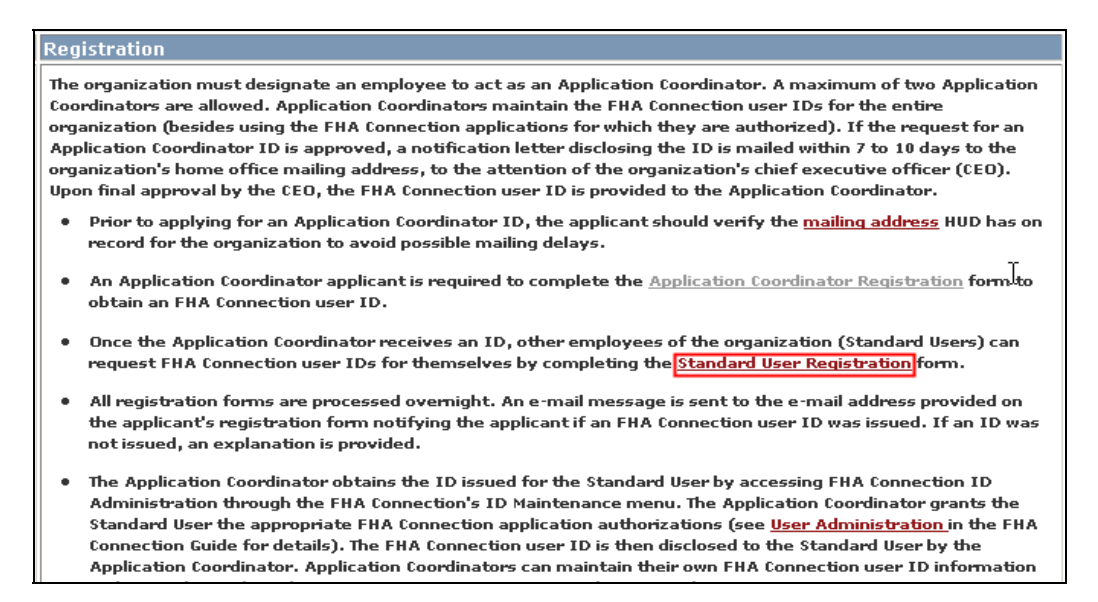

 Follow the instructions and enter your personal information and e-mail address. Create a password. The password must contain six characters; letters and at least one number. Enter your Mother's Maiden Name for future verification.

|   | First Name:                                                                                                    |
|---|----------------------------------------------------------------------------------------------------|
|   | Middle Initial:                                                                                                    |
|   | Last Name:                                                                                                    |
|   | Social Security Number:                                                                                                    |
|   | Organization Name:                                                                                                    |
|   | Telephone Number:                                                                                                    |
|   | Provide your e-mail address.                                                                                                    |
| • | Include your e-mail user name, the @ sign and [servicename.com/edu/org/net/etc.]. For exam hfdb84a@prodigy.com.                                                                                                    |
|   |                                                                                                    |
|   | E-mail Address:                                                                                                    |
|   | Re-enter E-mail Address for Verification:                                                                                                    |
|   | Choose a Password.                                                                                                    |
| • | You will enter your password each time you use this service. Your password must be exactly 6 cl<br>comprised of letters and at least one number (for example, brad83), and may include "-" and "_<br>FHA Connection, you will need to enter the password you record on this registration form EXACTI<br>lower case letters, etc. |
|   | Password:                                                                                                    |
|   | Re-enter Password for Verification:                                                                                                    |
|   | For future verification, please provide your Mother's Maiden Name:                                                                                                    |

 In the Choose your System Applications section, enter your FHA Branch ID number in the Title II Lender ID field. If the FHA Branch ID number is unknown, brokers and correspondents should contact their branch manager or company owner to request this information. DO NOT complete the Service Bureau field.

| Choose your System Applications.                                                          |                                                                                                    |                                                |  |  |  |  |  |
|-------------------------------------------------------------------------------------------|----------------------------------------------------------------------------------------------------|------------------------------------------------|--|--|--|--|--|
| <ul> <li>Please enter the appropriate ID(s) an<br/>application must be chosen.</li> </ul> | <ul> <li>Please enter the appropriate ID(s) and click the corresponding box(es) to authorize access to the following FHA application(s). One application must be chosen.</li> </ul> |                                                |  |  |  |  |  |
| Title II Lender ID:                                                                       | ervice Bureau:                                                                                                    |                                                |  |  |  |  |  |
| For CHUMS                                                                                 | 🔲 For Lender Approval                                                                                                    | For Monthly Premiums                           |  |  |  |  |  |
| For Delinquent Loans                                                                      | For Mortgage Record Changes                                                                                                    | For Claims Processing                          |  |  |  |  |  |
| For SFPCS-U                                                                               | 🔲 For Neighborhood Watch                                                                                                    | For Home Equity Conversion<br>Mortgage Reports |  |  |  |  |  |
| For Multifamily Delinguency<br>and Default Reporting                                      | For Physical Assessment Subsystem                                                                                                    | For Development Application<br>Processing      |  |  |  |  |  |
| For Lender Assessment<br>Subsystem                                                        | For eLOCCS - Line of Credit Control Subsystem                                                                                                    | ☐ For Active Partners Performance              |  |  |  |  |  |

6. Check the For CHUMS box.

| Choose                                 | Choose your System Applications.                                                                                                    |  |                                               |  |                                                |  |  |  |
|----------------------------------------|----------------------------------------------------------------------------------------------------|--|-----------------------------------------------|--|------------------------------------------------|--|--|--|
| <ul> <li>Please<br/>applica</li> </ul> | <ul> <li>Please enter the appropriate ID(s) and click the corresponding box(es) to authorize access to the following FHA application(s). One application must be chosen.</li> </ul> |  |                                               |  |                                                |  |  |  |
| Title I                                | Title II Lender ID: Service Bureau:                                                                                                    |  |                                               |  |                                                |  |  |  |
|                                        | For CHUMS                                                                                                    |  | For Lender Approval                           |  | For Monthly Premiums                           |  |  |  |
|                                        | For Delinquent Loans                                                                                                    |  | For Mortgage Record Changes                   |  | For Claims Processing                          |  |  |  |
|                                        | For SFPCS-U                                                                                                    |  | For Neighborhood Watch                        |  | For Home Equity Conversion<br>Mortgage Reports |  |  |  |
|                                        | For Multifamily Delinquency<br>and Default Reporting                                                                                                    |  | For Physical Assessment Subsystem             |  | For Development Application<br>Processing      |  |  |  |
|                                        | For Lender Assessment<br>Subsystem                                                                                                    |  | For eLOCCS - Line of Credit Control Subsystem |  | For Active Partners Performance                |  |  |  |
|                                        |                                                                                                    |  |                                               |  |                                                |  |  |  |

- 7. **DO NOT** check any other boxes or fields beyond this point.
- 8. Click the **Send** button.

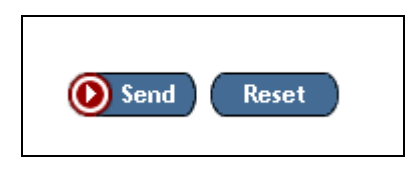

9. If the submission is successful, a message is displayed indicating that the application has been transmitted to FHA. If there is an error, a message is displayed indicating that the application has not been sent. Make the necessary corrections and resubmit.

| 2                             |               |       |            |  |
|-------------------------------|---------------|-------|------------|--|
| FHA Connec                    | tion Password | Reset | Help Links |  |
| Social Security N<br>User ID: | lumber.       |       |            |  |
|                               |               |       |            |  |
| Last Name:                    |               |       |            |  |

- Click the **Send** button at the bottom of the screen to electronically submit your application to FHA/HUD. As soon as the application is approved, FHA/HUD sends an e-mail message to the Application Coordinator of your company indicating that the User ID and Password request has been approved.
- The Application Coordinator should retrieve the User ID, assign the proper access in the FHA Connection, and then forward it to the appropriate person. This process could take 24-48 hours.

#### **Password Re-set**

If you have forgotten your password, click the Forgot **Your Password** link located on the bottom of the FHA Connection Welcome page.

| FHA Connection                                                                                                    | n Menu ) ID Maintenance ) E-mail Us ) Contact Us                                                               |
|----------------------------------------------------------------------------------------------------|----------------------------------------------------------------------------------------------------|
| Welcome<br>The FHA Connection provides FHA-approved<br>lenders and business partners with direct,<br>secure, online access to computer systems of<br>the U.S. Department of Housing and Urban<br>Development (HUD).<br>Warning! Misuse of Federal Information at this Web<br>site fails under the provisions of Title 18, United<br>States Code, section 1030. This law specifies penalties<br>for exceeding authorized access, alteration, damage<br>or destruction of information residing on Federal<br>Computers. | Getting Started<br>About This Site<br>Registering a New User<br>Hours of Operation<br>Contact Us<br>References |
| Forgot Your Password?                                                                                                    | Frequently Asked Questions<br>Quick Start Guide<br>FHA Connection Guide                                        |

1. Enter your **User ID**, **Last Name** and your **Mother's Maiden Name**. Click the **Send** button. If the information is verified, the password will be reset to the last six digits of your social security number.

#### Assistance

If you have questions or need assistance with setting up a User ID and Password for the FHA Connection, please call the FHA Help Desk at **1-800-CALL FHA**.

11